# 顺舟智能一邮差 Cat.1 通信产品系列

## SZ02-C1 产品使用说明书

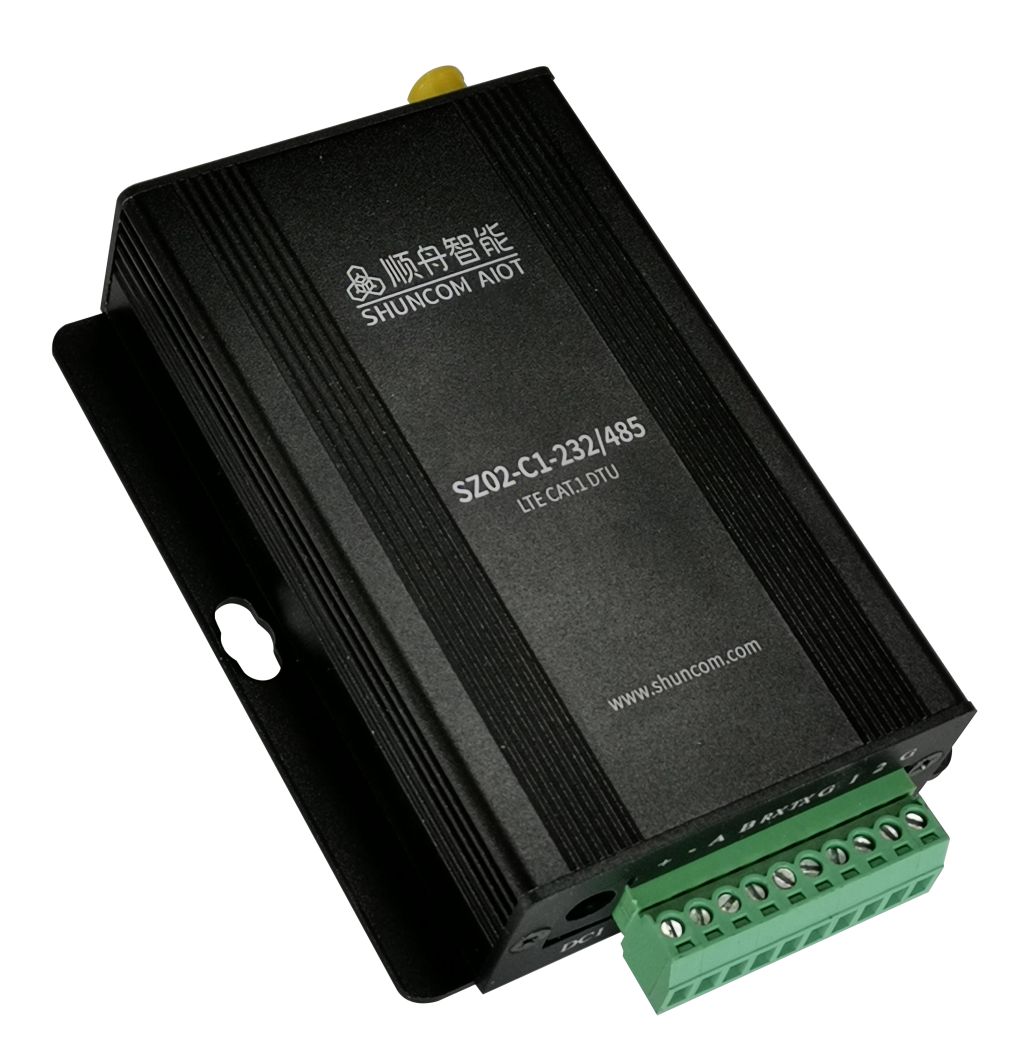

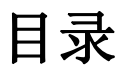

| —  | 产品概述           | 3  |
|----|----------------|----|
| Ξ、 | 产品外观           | 3  |
| Ξ、 | 指示灯定义说明        | 4  |
| 四、 | 产品选型指南         | 4  |
| 五、 | 性能特点           | 4  |
| 六、 | 技术参数:          | 5  |
| 七、 | 快速入门指南(远程平台配置) | 6  |
| 八、 | 快速入门指南(本地串口配置) | 11 |
| 九、 | 详细功能及配置指令介绍    | 15 |
| +、 | 特色功能指令         | 17 |
| +- | -、联系方式         | 18 |

### 一、产品概述

1、SZ02-C1 是顺舟隆重推出的一款全新的 LTE Cat.1 DTU,全新升级的软硬件方案,更符合市场需求的通信方式,能够为客户提供更具性价比的选择。

2、产品采用 Cat.1 通信模组,完美替代 2G/3G 网络,在 2G/3G 退网、4G 贵、NB 慢的背景下,为中低速无线物联网应用提供最佳解决方案。

3、毫秒级延时、LTE 网络广覆盖、超高性价比等优点将是替代 2G/3G 数传终端的最佳选择。

4、产品接口:设备提供一个 DC 供电口和一个端子供电口,一个 RS232 接口,一个 RS485 接口,预留 2 路 IO 口可提供开关量输入输出功能。SIM 卡槽采用标准的自弹式 Nano 卡槽,一个 4G 天 线接口。一个嵌入式 CFG 按钮,按下 3~10 秒可使设备进入配置状态。

## 二、产品外观

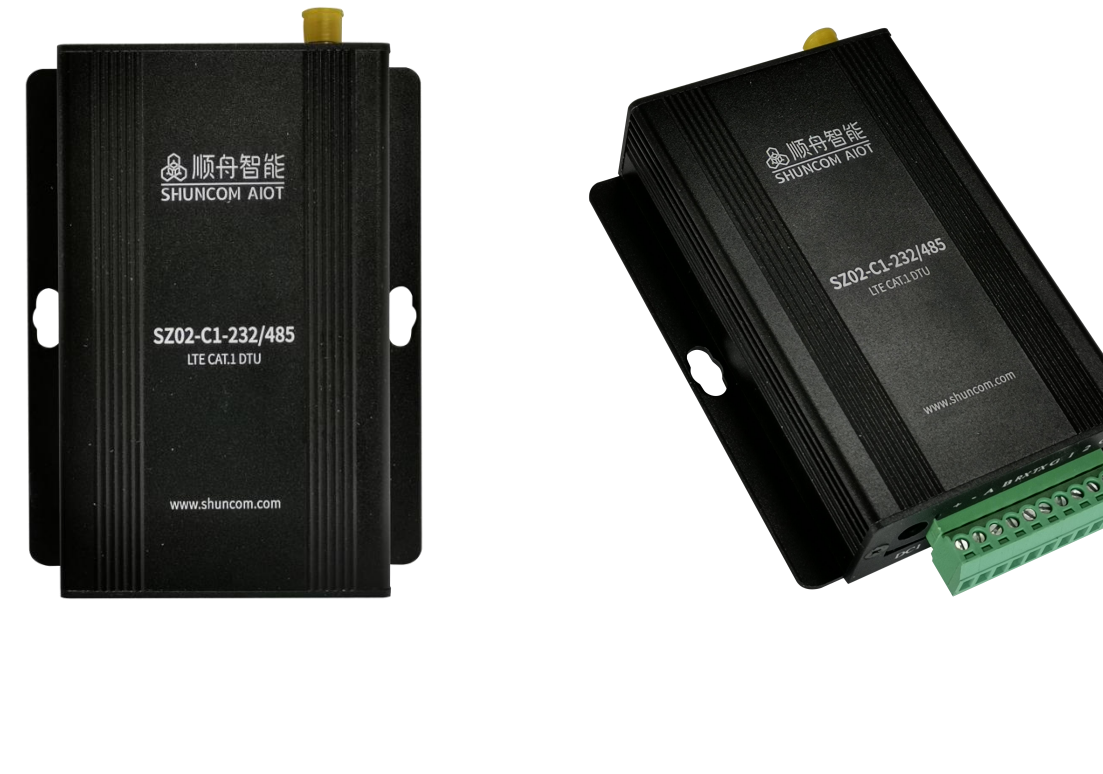

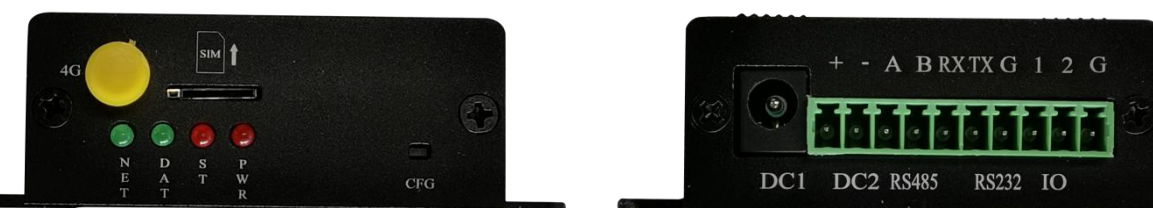

上海顺舟智能科技股份有限公司

第3页共18页

www.shuncom.com

## 三、指示灯定义说明

| 标识   | 功能    | 备注                                |
|------|-------|-----------------------------------|
| NET  | 网络指示灯 | 上电常亮, 拨号或配置时闪烁, 拨号成功后常亮           |
| DATA | 通信指示灯 | 上电常亮, 拨号或配置时闪烁, 拨号成功后熄灭, 有数据通信时闪烁 |
| ST   | 状态指示灯 | 上电常亮, 拨号或配置时闪烁, 拨号成功后常亮           |
| PWR  | 电源指示灯 | 上电常亮, 若不亮请检查电源及接线                 |

## 四、产品选型指南

| 产品型号               | 产品接口              | 接口形式     | 产品图片                                                                                               |
|--------------------|-------------------|----------|----------------------------------------------------------------------------------------------------|
| SZ02-C1-232/485-WM | 一路 RS232,一路 RS485 | 10PIN 端子 | Balland St.<br>and comments<br>and comments<br>and another and and and and and and and and and and |
| SZ02-C1-232-WM     | 一路 RS232          | DB9 母头   |                                                                                                    |

## 五、性能特点

上海顺舟智能科技股份有限公司

## ▲ 顺舟智能

SHUNCOM AIOT构建万物互联的智慧世界

- ◆ 支持用户数据 100%透明传输
- ◆ 支持固定 IP 和动态域名解析方式连接数据中心
- ◆ 实时在线,支持 LTE、GSM 三模通信,支持移动、联通、电信全网通
- ◆ 支持上线发送自定义注册包、心跳包功能
- ◆ 支持主动轮询、自定义采集指令,可支持同时与5个服务器进行通信
- ◆ 支持短信透传模式,可实现短信收发数据,短信指令配置
- ◆ 工业级芯片设计, 宽温宽压
- ◆ 支持4级静电防护、反接保护、过载保护、4级浪涌保护、4级脉冲群干扰、RS485 电气隔离
- ◆ 支持顺舟设备远程管理平台,上电即可连接,轻松实现设备远程升级、远程维护、远程配置, 大大减少项目调试周期,节省人员成本
- ◆ 全工业级器件, 软硬件看门狗设计, 适用于各种工业现场恶劣的使用环境
- ◆ 铝合金外壳、镭雕设计,小巧轻便、耐磨、耐腐蚀

## 六、技术参数:

|       | 无线参数                                                                                                    | 电      | 源              |
|-------|----------------------------------------------------------------------------------------------------|--------|----------------|
| 工作频段  | LTE-FDD: B1/B3/B5/B8<br>LTE-TDD: B34/B38/B39/B40/B41<br>GSM: 900/1800MHz                                                                                                    | 工作电压   | +9V~+28VDC     |
| 传输速率  | LTE:<br>LTE-FDD: Max 10Mbps(DL)/ Max 5Mbps(UL)<br>LTE-TDD: Max 7.5Mbps(DL)/ Max 1Mbps(UL)<br>GSM:<br>EDGE: Max 236.8Kbps(DL)/Max236.8Kbps(UL)<br>GPRS: Max 85.6Kbps(DL) Max 85.6Kbps(UL) | 工作电流   | 最大峰值电流 2A      |
| 发射功率  | LTE-FDD: 23dBm±2dB<br>LTE-TDD: 23dBm±2dB<br>EGSM900 8-PSK: 27dBm±3dB<br>DCS1800 8-PSK: 26dBm±3dB<br>EGSM900: 33dBm±2dB<br>DCS1800: 30dBm±2dB                                             | 电源接口类型 | DC、端子供电        |
| 接收灵敏度 | FDD B1: -97.5dBm<br>FDD B3: -94.3dBm<br>FDD B5: -97dBm<br>FDD B8: -96.5dBm<br>TDD B34: -96.3dBm                                                                                          | 电源防护   | 防浪涌,ESD 保护,防反接 |

SZ02-C1 系列产品使用说明书

|      | TDD B38: -97dBm              |          |                |
|------|------------------------------|----------|----------------|
|      | TDD B39: -96.3dBm            |          |                |
|      | TDD B40: -97dBm              |          |                |
|      | TDD B41: -96dBm              |          |                |
|      | EGSM900: -105dBm             |          |                |
|      | DCS1800: -106dBm             |          |                |
|      | 功能                           | 机械       | 结构             |
| 网络协议 | TCP、UDP、DNS、Modbus、HTTP、MQTT | 设备尺寸(mm) | 103*62*25      |
| 连接数量 | 5 路连接                        | 外壳材质     | 铝合金            |
| 注册包  | ICCID/IMEI/顺舟云/自定义           | SIM 卡    | 1.8V/3V        |
| 心跳包  | 网络心跳/串口心跳                    | 天线       | SMA 外螺内孔       |
| 远程升级 | 支持                           | 安装方式     | 壁挂式、导轨式        |
|      | 串口                           | 工作       | 环境             |
| 标准   | 端子/DB9                       | 工作温度     | -40°C~85°C     |
| 数据位  | 支持 5、6、7、8bit 可配置,默认 8       | 存储温度     | -40°C~85°C     |
| 停止位  | 支持 1、1.5、2bit 可配置,默认 1       | 存储湿度     | 5%~95%RH (无凝露) |
| 校验位  | 支持 None、Even、Odd 可配置,默认 None |          |                |
| 波特率  | 1200~460800bps 可配置,默认 115200 |          |                |
| 缓存   | 1000byte                     |          |                |
| 保护   | RS485:防浪涌,ESD保护,电气隔离         |          |                |

## 七、快速入门指南 (远程平台配置)

本节介绍 SZ02-C1 远程平台快速调试入门,主要用于 DTU 透传功能的使用,若需要使用更多功能请见第九节。

1、在调试之前,请先注册平台账号,在此链接中进行注册

https://rulr.shuncom.com.cn/mtf/#/index

2、注册完成后,将注册的账号和密码提供给我司技术支持,我司技术支持会开通账号权限,开通完成后即可使用平台的远程配置功能。

| 系统登录                    | A    |
|-------------------------|------|
| ▲ 账户/邮箱                 |      |
| 品 密码                    |      |
| 登录                      |      |
| 凶 邮箱 []手机<br>员记用户名 忘记密码 | 立即注册 |

上海顺舟智能科技股份有限公司

www.shuncom.com

。 MUNCOM AIOT构建万物互联的智慧世界

3、登录平台,然后点击右上角顺舟 LOGO 并选择"运维中心",进入远程运维界面

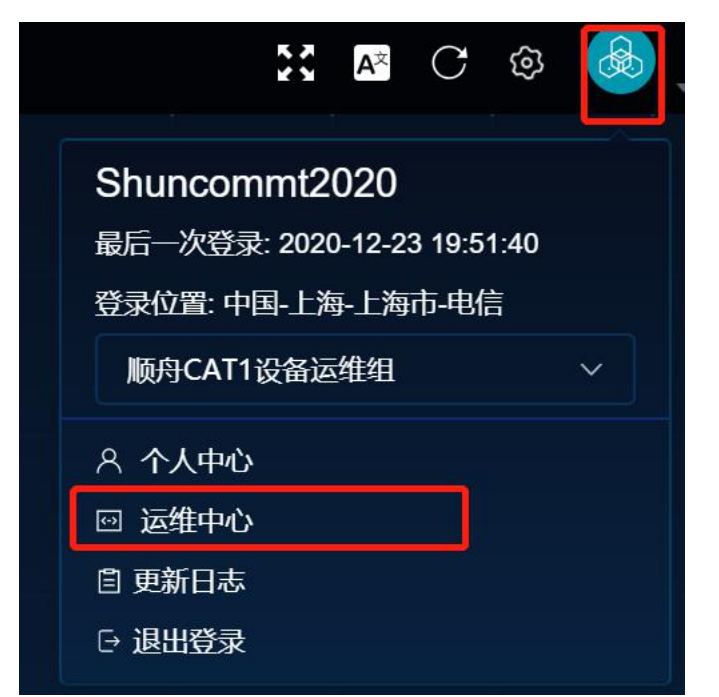

4、平台支持设备添加、批量添加、删除、批量删除、编辑、远程重启、远程升级、远程配置功能。

| 進管理平台            |        |         |             |               |            |           |           |      |              |        | X 🗅 🗷 🕸 🍓 |
|------------------|--------|---------|-------------|---------------|------------|-----------|-----------|------|--------------|--------|-----------|
| 运维监控 ^           | 全部产品   |         | 设备总数<br>177 | : 激活设备<br>164 | 当前在线<br>83 |           |           |      |              |        | 刷新        |
| ◎ 实时监控           |        | 设备名称    | 在线状态        | 设备标识          | 经度         | 纬度        | 在线时长      | 离线时长 | 最近上线IP       | 升级状 操作 |           |
| 昂 升级详情<br>图 固件管理 |        | )9      |             |               |            |           |           |      |              | 未升级伯   | <b>İ</b>  |
| 33 远程配置          |        | -008    |             |               |            |           |           |      |              | 未升级日 💉 | <b>İ</b>  |
|                  |        | 007     |             |               |            |           |           |      |              | 未升级日   | <b>İ</b>  |
|                  |        | -006    |             |               |            |           |           |      |              | 未升级日   | <b>Ö</b>  |
|                  |        | 05      |             |               |            |           |           |      |              | 未升级日 💉 | <b>İ</b>  |
|                  |        | -004    | 在线          | 5768          | 121.611872 | 31.178473 | 6天3小时32分钟 | -    | 39.144.5.177 | 未升级住   | <b>İ</b>  |
|                  | 删除     |         |             |               |            |           |           |      |              |        |           |
|                  | + 添加设备 | 批量添加    | 固件升级 设备     | 导出 升级详情       |            |           |           |      |              |        |           |
|                  | 共177条  | 10条/页 ~ |             |               |            | ) 前往 9    |           |      |              |        |           |

(1)添加设备:设备名称自定义、填写设备 IMEI 号(IMEI 号为设备背面标贴打印的设备唯一识别码);批量添加,直接导入本地电脑上包含设备信息的 excel 表格即可。

| 运维管理平台        |        |           |              |            |        |           |      |              |                             |     |    | v ^ n a 🙈 |
|---------------|--------|-----------|--------------|------------|--------|-----------|------|--------------|-----------------------------|-----|----|-----------|
| 品设备管理         |        |           |              |            |        |           |      |              |                             |     |    |           |
| 民运维监控 ^       | 全部产品   |           | 设备总数<br>177  | 載法设备 164 8 | 13 .   |           |      |              |                             |     |    |           |
| ◎ 实时监控        |        |           |              |            |        |           |      |              |                             |     |    |           |
| <b>局</b> 升级详情 |        | 经度        | 纬度           | 在线时长       | 离线时    | 长 最近上线IP  | 升级状态 | 创建者          | 创建时间                        | 更新者 | 操作 |           |
| 回 固件管理        |        |           |              |            | 添加设备   |           |      | X commt<br>0 |                             |     | 1  | <b>İ</b>  |
| 83 远程配置       |        |           |              |            | * 设备名标 |           |      |              |                             |     | 1  | i I       |
|               |        |           |              |            | *设备标识  |           |      |              |                             |     | 1  |           |
|               |        |           |              |            | 经度     |           |      |              |                             |     | 1  | Î I       |
|               |        |           |              |            | 纬度     |           |      |              |                             |     | 1  | <b>İ</b>  |
|               |        |           | 72 31.178473 | 6天3小时32分钟  | 设备类型   | 请选择设备关型 > |      | commt<br>0   | 202 2020-12-07 10:<br>38:05 |     | 1  | <b>İ</b>  |
|               | 删除     |           |              |            |        |           |      | <b>3</b>     |                             |     |    |           |
|               | 十添加设备  | 市 批量添加 固  | 件升级设备导出      | 升级详情       |        |           |      |              |                             |     |    |           |
|               | 共177 条 | 10条/页 ~ < |              |            |        | ● 前往 9 页  |      |              |                             |     |    |           |

(2) 删除设备: 勾选设备全面的选定框, 单选, 并点击该行设备操作栏中的垃圾桶图标即可对单 个设备进行删除; 勾选第一行全选框, 并点击"删除"按钮, 即可删除多个设备。

| 运维管理平台  |                    |            |        |               |                   |           |              |            |                   |                         |     |       | 57 A | - A 🙈 |
|---------|--------------------|------------|--------|---------------|-------------------|-----------|--------------|------------|-------------------|-------------------------|-----|-------|------|-------|
| 品设备管理   |                    |            |        | :100 MB       | 2012/14 Materials |           |              |            |                   |                         |     |       |      |       |
| 民运维监控 ^ | 全部                 | <b>≃</b> 品 |        | 设册/GaX<br>177 | atura tec m 当时住我  |           |              |            |                   |                         |     |       |      | 刷新    |
| ◎ 实时监控  |                    |            | 12.00  | (+.05         |                   | 250400114 | EVE LAND     | 70/045-    | A115 +            | Althour 20              | -   | 18.15 |      |       |
| B 升级详情  |                    |            | ELE.   | 310.52        | 任派的下              |           | BULLIGP      | 779846.423 | ENER              | ENVER 1P1               | 史初省 | BRTF  |      |       |
| 画 固件管理  | Ē                  |            |        |               |                   |           |              |            |                   |                         |     | ×     | Ŵ    | 0     |
| 8: 远程配置 |                    |            |        |               |                   |           |              |            |                   |                         |     | 1     | Î    | ©     |
|         | ٥                  |            |        |               |                   |           |              |            |                   |                         |     | 1     | Î    | 0     |
|         | . 0                |            |        |               |                   |           |              |            |                   |                         |     | 1     | Ē    | 0     |
|         | ٥                  |            |        |               |                   |           |              |            |                   |                         |     | ×     |      | 0     |
|         |                    |            |        | 31.178473     | 6天3小时32分钟         |           | 39.144.5.177 | 未升级任务      | Shuncommt202<br>0 | 2020-12-07 10:<br>38:05 |     | 1     | Î    | ©     |
|         | 删除                 |            |        |               |                   |           |              |            |                   |                         |     |       |      |       |
|         | + 添加设备 批量添加 固件升    |            | § 设备导出 | 升级详情          |                   |           |              |            |                   |                         |     |       |      |       |
|         | . 共177 条 10票/页 → < |            |        |               |                   | 18 > 前往   |              |            |                   |                         |     |       |      |       |

SZ02-C1 系列产品使用说明书

(3) 远程重启设备:点击设备管理中的重启按钮可以对需要重启的设备进行远程重启

| 运维管理平台             |                 |                      |            |          |              |       |                   |                        |     |    | 57 A         | <b>n</b> a <b>6</b> |
|--------------------|-----------------|----------------------|------------|----------|--------------|-------|-------------------|------------------------|-----|----|--------------|---------------------|
| 品 设备管理             |                 |                      |            |          |              |       |                   |                        |     |    | 2 <b>4</b> U |                     |
| 民运维监控 ^            | 全部产品            | 设备总数 激活设备<br>177 164 | 当前在线<br>83 |          |              |       |                   |                        |     |    |              | 刷新                  |
| ◎ 实时监控             |                 |                      |            |          |              |       |                   |                        |     |    |              |                     |
| <sup>13</sup> 升级详情 | □ 经度            | 纬度                   | 湖时长 2      | 織时长      | 最近上线IP       | 升级状态  | 创建者               | 创建时间                   | 更新者 | 操作 |              |                     |
| 図 固件管理             |                 |                      |            |          |              |       |                   |                        |     | ×  | 莭            | 0                   |
| 33 远程配置            |                 |                      |            |          |              |       |                   |                        |     | 1  | Ô            | 0                   |
|                    |                 |                      |            |          |              |       |                   |                        |     | 1  | Ô            | 0                   |
|                    |                 |                      |            |          |              |       |                   |                        |     | 1  | Ô            | 0                   |
|                    |                 |                      |            |          |              |       |                   |                        |     | 1  | Ì            | 0                   |
|                    |                 | 31.178473 6天3小       | 时32分钟      |          | 39.144.5.177 | 未升级任务 | Shuncommt202<br>0 | 2020-12-07 10<br>38:05 |     | 1  | â            | 0                   |
|                    | 删除              |                      |            |          |              |       |                   |                        |     |    | 2            |                     |
|                    | +添加设备 批量添加 固件升  | 级 设备导出 升级详情          |            |          |              |       |                   |                        |     |    |              |                     |
|                    | 共177条 10条/页 ∨ < |                      |            | > 前往 9 3 | Ð.           |       |                   |                        |     |    |              |                     |
|                    |                 |                      |            |          |              |       |                   |                        |     |    |              |                     |

(4) 远程升级: 在设备管理中选择需要升级的设备,点击固件升级,选择需要升级的固件版本, 点击确定即可对设备进行远程升级

| 运维管理平台   |                                       |             |                 |      |             |     | V ^ m @ @ |
|----------|---------------------------------------|-------------|-----------------|------|-------------|-----|-----------|
| 品 设备管理   |                                       | 固件升级        |                 | ×    | x L 🗠 🤍 🥌 - |     |           |
| 国 运维监控 ^ | 全部产品                                  | 设备<br>177   |                 |      | Rith<br>-   |     |           |
| 回 实时监控   |                                       |             | 固件名称            | 固件类型 | 版本号         |     |           |
| 同一开级详情   | ☑ 经度                                  |             | CAT1.3.08RB.bin |      |             | 巨新者 | 操作        |
| 國 固件管理   | 359 121.6118                          | 72 31.      | CAT1.3.08LT.bin |      |             |     | 1 💼 💿     |
| ※ 远程配置   |                                       |             | CAT1.3.08.bin   |      | CAT1.3.08   |     |           |
|          | i i i i i i i i i i i i i i i i i i i | 72 31.      | CAT1.3.07LT.Din |      |             |     |           |
|          | )14 121.6118                          | 72 31.      | CAT1.3.03.bin   |      |             |     | 1 💼 💿     |
|          |                                       |             | CAT1.3.06.bin   |      |             |     |           |
|          | 01 121.6118                           | 72 31.      | CAT1.3.06LT.bin |      |             |     |           |
|          | 35 121.6118                           | 72 31.      |                 |      |             |     | 1         |
|          |                                       |             |                 |      |             |     |           |
|          | 68 121.6118.                          |             |                 |      |             |     |           |
|          | 删除                                    |             |                 |      |             |     |           |
|          | + 添加设备 批量添加 固                         | ]件升级 # 0.5  |                 |      |             |     |           |
|          | #477.8                                | <b>共8</b> 祭 |                 |      |             |     |           |
|          | <u>共Ⅲ蒙</u> 10繁/页 ~                    |             |                 |      | 确定取消        |     |           |

#### 。 MUNCOM AIOT构建方物互联的智慧世界

SZ02-C1 系列产品使用说明书

点击升级详情即可查看升级进度,设备升级大约需要 4~5 分钟,请耐心等待。

| 运维管理平台   |                |       |         |             |                    |            |              |        |                        |                        |     |     | 52 A 10 | æ 🙈  |
|----------|----------------|-------|---------|-------------|--------------------|------------|--------------|--------|------------------------|------------------------|-----|-----|---------|------|
| 品 设备管理   |                |       |         |             |                    |            |              |        |                        |                        |     |     |         |      |
| 民 运维监控 ^ | 全部产品           | 1     |         | 设备总数<br>177 | 設法设备 当前で<br>164 83 | <b>王</b> 线 |              |        |                        |                        |     |     |         | 刷新   |
| □ 实时监控   |                |       |         |             |                    |            |              |        |                        |                        |     |     |         |      |
| 局 升级详情   |                |       | 经度      | 纬度          | 在线时长               | 离线时长       | 最近上线IP       | 升级状态   | 创建者                    | 创建时间                   | 更新者 | 操作  |         |      |
| 圖 固件管理   |                |       |         |             |                    |            |              |        |                        |                        |     | 1   | â       | 0    |
| 8 远程配置   |                |       |         |             |                    |            |              |        |                        |                        |     | 1   | Î       | 0    |
|          |                |       |         |             |                    |            |              |        |                        |                        |     | 1   | Î       | 0    |
|          |                |       |         |             |                    |            |              | 未开级任务  | Shuncommt202<br>0      | 2020-12-07 10<br>38:05 |     | 1   | â       | 0    |
|          |                |       |         |             |                    |            |              | 未升级( 资 | 升级详情                   |                        |     |     |         | ×    |
|          |                |       |         | 31.178473   | 6天3小时32分钟          | -          | 39.144.5.177 | 未升级(资  | <ul> <li>設備</li> </ul> | i名称 升级划                | 态 固 | 件名称 | 升级前版本   | 升级后题 |
|          | 删除             |       |         |             |                    |            |              |        |                        |                        |     |     |         |      |
|          | +添加设备 批量添加 固件环 |       | § 设备导出  | 升级详情        |                    |            |              |        |                        | 智无数                    | 刘招  |     |         |      |
|          | 共177条          | 10条/3 | 页 ~ 〈 1 |             |                    |            | 前往 9 页       |        | 共0条 100条/              | 页 -> ( 1               |     |     |         |      |

(5)编辑设备:在设备操作栏中点击"铅笔"图标可对该设备信息进行修改,注意:设备类型和设备标识不可修改,若设备标识输入错误,请删除该设备,重新添加即可。

| 运维管理平台   |                         |                      |                  |                                       |                                    |        |            |
|----------|-------------------------|----------------------|------------------|---------------------------------------|------------------------------------|--------|------------|
| 品 设备管理   |                         |                      |                  |                                       |                                    |        |            |
| 民 运维监控 ^ | 全部产品                    | 设备总数 歌店设备<br>177 164 | ≊mu⊄3%<br>83     |                                       |                                    |        | 刷新         |
| ◎ 实时监控   |                         |                      |                  |                                       |                                    |        |            |
| 局 升级详情   | 经度                      | 纬度                   | 离线时长 最近上线IP      | 升级状态                                  | 创建者创建时间                            | 更新者 操作 |            |
| 回 固件管理   | 359 121.611872          |                      | 编辑设备             | ×                                     |                                    | 1      | <b>İ</b>   |
| 83 远程配置  | <b>2</b> 369 121.611872 |                      | 1:55 M/19        |                                       |                                    |        | <b>İ</b>   |
|          | 2)14 121.611872         |                      | Cat1-DTU<br>设备标识 |                                       |                                    | 1      | <b>m o</b> |
|          | 01 121.611872           |                      | 经度               |                                       |                                    | 1      | <b>İ</b>   |
|          | 2 /35 121.611872        |                      | 121.611872<br>纬度 |                                       |                                    | 1      | <b>m o</b> |
|          | 68 121.611872           | 31.178473 6天3小时32分钟  | 31.178473        |                                       | commt202 2020-12-07 10:<br>0 38:05 | 1      | <b>İ</b>   |
|          | 删除                      |                      |                  | · · · · · · · · · · · · · · · · · · · |                                    |        |            |
|          | +添加设备 批量添加 固件           | 升级 设备导出 升级详情         |                  |                                       |                                    |        |            |
|          | . 共177条 10条/页 → <       |                      | 11 18 > 前往 9 页   |                                       |                                    |        |            |

(6)远程配置:可配置设备服务器指向、设备心跳包、注册包、心跳包间隔、串口参数及 APN 等基础参数项。进入远程配置界面,点击选中想要配置的设备,再点击左边配置栏中对应的参数 项,读取参数可查看当前设备参数,点击配置即可修改参数。

SZ02-C1 系列产品使用说明书

| 运维管理平台   |             |                      |      |         |       |     |           |       |          |
|----------|-------------|----------------------|------|---------|-------|-----|-----------|-------|----------|
| 品 设备管理   |             |                      |      |         |       |     |           |       |          |
| 民 运维监控 ^ | 请选择产品       |                      |      |         |       |     |           |       | )新<br>·  |
| ◎ 实时监控   | 设备列表        |                      |      |         |       |     |           |       |          |
| lī 升级详情  |             |                      |      | 服务器链接指向 | 读取 配  | z   | 设备心跳包     | 读取 配  | 2        |
| 図 固件管理   | 设备名称<br>102 | 设备标识<br>866222052744 | 在线状态 | 用户连接号   |       |     | 包内容       |       |          |
| % 远程配置   |             | 866222052744         |      | 主机地址    |       |     | 是否为十六进制   |       |          |
|          |             | 866222052744         |      | 端口号     |       |     |           |       |          |
|          |             | 866222052743         | 在线   | 设备注册包。  | 读取 配  | 2置  | 串口参数      | 读取 配置 | 1        |
|          |             | 866222052744         |      | ងាជាមិ  |       |     | agestage  |       |          |
|          |             | 866222052744         |      | ente.   |       |     | AC 117-4- |       |          |
|          |             | 866222052743         |      | 是否为十六进制 |       |     | 数据位       |       |          |
|          |             | 866222052744         | 在线   |         |       |     | 校验位       |       |          |
|          |             | 866222052744         |      | APN     | 读取 配数 | z i | 心跳包间隔     | 读取 配  | <b>E</b> |
|          |             | 866222052744         |      | apn信息   |       |     | 心跳包间隔     |       |          |
|          |             | 866222052744         |      | apn用户名  |       |     |           |       |          |
|          | < 1 2       | 3 4 5 6              | >    | apn密码   |       |     |           |       |          |
|          |             |                      |      |         |       |     |           |       |          |

## 八、快速入门指南 (本地串口配置)

本节介绍 SZ02-C1 本地串口快速调试入门,主要用于 DTU 透传功能的使用,若需要使用更多功能请见第九节。

1、在调试之前,请先将硬件连接起来,SZ02-C1有两个供电口,可使用端子供电也可用 DC 口供电,供电为 9-24V,串口分为 RS232 和 RS485,根据需求选择一个即可,连接好天线,插入 SIM 卡,完成后,将串口连接电脑,并给 SZ02-C1 上电。请确认连接串口的电脑可正常识别串口,若无法识别,可能是电脑没有相应的串口驱动,请安装相应驱动后使用。

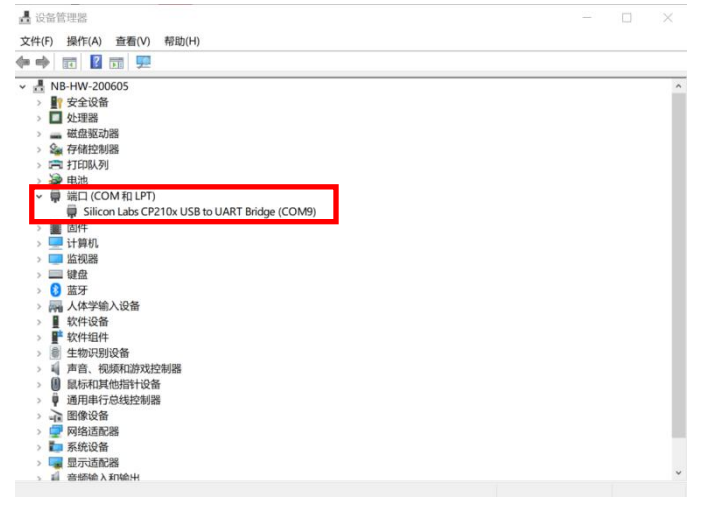

如上图电脑"设备管理"中"端口"显示了正确的 COM 信息,代表串口识别成功,此时设备 连接已完成。

上海顺舟智能科技股份有限公司

2、打开顺舟 DTU 配置工具(请到顺舟官网下载,或联系销售获取)

(1)选择串口,串口号应选择上一步中在"设备管理"中识别到的端口信息,点击打开串口;
(2)设备进入配置状态:给 DTU 上电或按 CFG 按钮 3<sup>~</sup>10 秒,设备会进入配置状态,此时"3"
处的操作指示会显示"设备进入配置成功,请登录";

(3)点击登录,"3"处提示"读取设备配置参数成功",至此就可以进行设备参数配置了;(4)顺舟 DTU 配置工具提供了基础参数配置,已可满足大部分使用需求,若需要了解更多功能请见下一节详细功能,使用配置指令进行配置;

| SHUNCUM<br>Mireless Everywhere<br>工业无线数据通 |                  | 网络信号 设备温度<br>操作指示 读取设备配置参数 | 电源电压                                  |
|-------------------------------------------|------------------|----------------------------|---------------------------------------|
| <b>操作说明区</b>                              | □□参数配置区          | 3                          |                                       |
| 1. 连接设备                                   | -> 用户配置界面        |                            |                                       |
| 2.设备上电<br>3.选择串口                          | 1> 用户电话 13812345 |                            | 瞿 设置为11位电话号码                          |
| 4.打开串口<br>5.长按配置                          | 2> 用户密码 123456   | * 短信唤醒 设置                  | 置为6位数字                                |
| 6. 点击登录                                   |                  |                            |                                       |
| 设备登陆区 2                                   | 3> 工作串口波特率 38    | 400 ▼ T> 设备号码              | 【点击获取设备电话】                            |
| 输入安全码:                                    | 4> 工作串口校验位 一无    | ▼ 7> □ 调试信息                | 输出开关【选中开启】                            |
| HUNCOM 登录                                 | 5> 工作串口数据位 8位    | 立 ▼ 8> 数据包间隔时              | 间 RAM ms                              |
| 通信设置区                                     | 6> 工作串口停止位 1位    | 立 ▼ 9> 数据包最大长              | 度 M bytes                             |
| 选择串口 [C0119]                              | 4                |                            | Alf and 1979 the sea show at the star |
|                                           |                  | <u>電告」工作参数配告」扩展功</u>       | <u>能配置」使用帮助信息</u>                     |
| 命令执行区                                     |                  |                            |                                       |

设置串口波特率及串口校验位、数据位、停止位与下位机串口通信参数一致即可。注: RS232 串口与 RS485 串口,修改波特率时,会同步修改,RS232 与 RS485 不能同时使用;若需要同时使 用,RS232 发送的数据,RS485 串口也能同时收到,需确保 RS485 收到数据不影响下位机正常工作。 3、点击进入"数据中心配置",主要配置第5、6项,设置主数据中心地址,填入 IP 地址或者域 名;选择主数据中心端口号码并填写,与服务器端口号一致即可;选择主数据中心传输协议,TCP 或 UDP。

| SHUNCOM<br>Wireless Everywhere | <b>顺舟科技</b><br>國讯专业开发商                    | · 设备温度 电源电压 读取设备配置参数成功: |
|--------------------------------|-------------------------------------------|-------------------------|
| 操作说明区                          | ~~~~~~~~~~~~~~~~~~~~~~~~~~~~~~~~~~~~~~    |                         |
| 1. 连接设备<br>2. 设备上电             | -> 数据中心配置                                 |                         |
| 3. 选择串口                        | 1> GPRS接入点名称   cmnet                      | 【中国移动CMNET 中国联通UNINET】  |
| 4. 打开串口                        | 2> GPRS接入用户名                              | * 默认空,如变更由网络运营商提供       |
| 5. 长按配置<br>6. 点击登录             | 3> GPRS接入密码                               | * 默认空,如变更由网络运营商提供       |
| 设备登陆区                          | 4> 主DNS服务器IP地址 ▼                          | 0 . 0 . 0 . 0 【域名解析地址】  |
| 请输入安全码:<br>SHUNCOM 登录          | 5> 主数据中心地址 ▼ shunce                       | om. 3322. org           |
| 通信设置区<br>选择串口 COM9 👤           | 6> 主数据中心端口号码 12347                        | 7> 主数据中心传输协议 TCP ▼      |
| 美闭串口                           | 用户界面配置 数据中心配置 工                           | 作参数配置 扩展功能配置 使用帮助信息     |
| 命令执行区                          |                                           |                         |
| 读取配罢 测试                        | こので、「「「「」」の「「「」」の「「」」の「「「」」の「「」」の「「」」の「「」 | 出口配置 保存重启 退出配置          |

4、点击工作参数配置,可配置 DTU 注册包和心跳包

SZ02-C1 系列产品使用说明书

| SHUNCOM<br>Wireless Everywhere<br>工业无线数据通 | <b>京舟科技</b> 网络信号 设备温度 电测 操作指示 读取设备配置参数成功!                                             | 原电压         |
|-------------------------------------------|---------------------------------------------------------------------------------------|-------------|
| 操作说明区<br>1.连接设备<br>2.设备上电<br>3.选择串口       | <ul> <li>参数配置区</li> <li>→ 工作参数配置</li> <li>1&gt; 工作方式 </li> <li>1&gt; 工作方式 </li> </ul> | 来电上线        |
| 4. 打开串口<br>5. 长按配置<br>6. 点击登录             | <ul> <li>2&gt; 上线发送注册包功能 ▼ 【选中开启】</li> <li>3&gt; 自定义注册包内容 SZ02注册</li> </ul>           | 🔽 hex       |
| 设备登陆区<br>请输入安全码:<br>SHUNCOM 登录            | 4> 心跳包发送间隔时间     60     秒       5> 自定义心跳包内容     SZ02心跳       6> 損线重注间隔时间     AM     秒 | ₩ HEX       |
| 通信设置区<br>选择串口 COM9                        | 7> 掉线重连最大次数 AM 次【设置为0表示无限次                                                            | <b>`重连】</b> |
| ★闭串口 ★闭串口 命令执行区                           |                                                                                       |             |

注册包: 注册包是为了服务器识别 DTU 设备需要,在设备上线后立即发送一包注册包,该注 册包可根据用户上位机需求自定义。若需要使用注册包则勾选"上线发送注册包功能",并在自 定义注册包内容中填写内容,可支持十六进制格式和字符串格式两种,十六进制格式最大支持 26 个字节,字符串格式最大支持 80 字节。若不需要使用注册包,则不勾选"上线发送注册包功能"。

心跳包:心跳包是为了保持无线通信链路,蜂窝网络中运营商的机制会在终端设备没有数据 交互一段时间后,将该设备踢下线,为了保持通信链路一直在线,需要发送心跳包来维持链路。 心跳包发送间隔时间默认为 60 秒,可设置范围 0<sup>~65535</sup> 秒,若设置为 0,则代表不启用心跳包功 能。自定义心跳包内容中,十六进制格式最大支持 32 字节,字符串格式最大支持 120 字节。

配置完成后,点击保存重启,并将 DTU 重新上电,就完成了配置。

SZ02-C1 系列产品使用说明书

| TP#172.16.1.16                                                                                                    |                                       | - 🗆 ×             | × 🚺 SSCOM V5.13.1 串口/网络数据调试器,作者:大虾丁丁,2618058@qq.com. QQ群: 52502449(最新)                                   |
|----------------------------------------------------------------------------------------------------|---------------------------------------|-------------------|----------------------------------------------------------------------------------------------------|
| 1 · /                                                                                                    | 网络调试助手                                | - □ ×             | ▲ 通讯端口 串口设置 显示 发送 多字符串 小工具 帮助 联系作者 PCB打样                                                                 |
| 网络设置<br>(1)协议类型<br>TCP Server                                                                                                    | ┌──────────────────────────────────── | <u>@野人 V4.2.5</u> | [20:34:40_473]发→◇順舟Cat.1_DTU下位机到试口<br>[20:34:42.615]收←◆顺舟CaT.1_DTU上位机测试                                  |
| <ul> <li>(3) 本地主机端口</li> <li>501</li> <li>後次 关闭</li> <li>接收 经量</li> <li>接收转向文件</li> <li>7 自动操行显示</li> <li>「 全示接收时间</li> <li>十六进制显示</li> <li>「 暂停接收显示</li> <li>保存對損 請除接收</li> </ul> | 上位机使用网络调试助<br>手监听端口,收发数据,<br>与下位机通信   | ]                 | 下位机使用串口调试助<br>手模拟,接 DTU 收发数<br>据,与上位机通信                                                                  |
| 发送区设置<br>「启用文件数据源<br>「自动发送附加位                                                                                                    |                                       |                   | <b>清除窗口</b> 打开文件 1 友送文件 停止 清发送区 「<br>端口号 [COM9 Silicon Labs CP210x 比▼ 「 HEX显示 保存数据 」 接收数据到文件   HEX送送 「 5 |
| □ 自动发送应答包 □ 按十六进制发送                                                                                                    | 客户端: All Connections                  | ▼ 断开              | ● 关闭串口 ◆ <u>更多串口设置</u> 「 <u>加时间徽和分包显示</u> 超时间;20 ms 第1 字节 至床                                             |
| □ 发送周期 1000 ms<br>文件载入 清除输入                                                                                                    | 顺舟CAT.1 DTU上位机测试                      | 发送                | I HIS   UIH 波行车:   30400                                                                                 |
| ☞ 就绪!                                                                                                    | • TX:7531 RX:1240                     | 43 夏位计数 //        | www.daxia.com S:23 R:23 COM9 日打开 38400bps,8,1,None,None                                                  |

通过使用网络调试助手和串口调试工具模拟服务器和串口设备,快速实现了上位机与下位机 间的数据无线透传功能。可用于串口通信的设备(仪器、仪表、变频器、PLC等)的远程监控, 快速搭建无线远程监控项目,免去现场布线难题。

## 九、详细功能及配置指令介绍

## 所有指令均需在后面加回车换行发送才有效

顺舟邮差系列 Cat.1 DTU 主要用于数据透传,支持多达 5 个服务器同时连接,其中一个服务器默认为远程运维服务器,可对 DTU 进行远程运维,FOTA 远程升级,另外 4 个服务器可作为应用数据上行服务器。还支持主动轮询采集,比如当 DTU 接一个 MODBUS 传感器时,可通过设置 MODBUS 查询指令到 DTU 中,定时采集传感器数据并发送给服务器。

| 指令关键字            | 功能参数说明                           | 备注                    |
|------------------|----------------------------------|-----------------------|
| 配置模式登陆指令         | 配置模式下登录系统使用,否则无法配置               |                       |
| +++SHUNCOM       | 逃逸字符                             | 正常通信模式<br>下进入配置模<br>式 |
| SZ+LOGIN=SHUNCOM | 登录配置指令,配置模式安全码验证指令               | 登录指令                  |
| 设备状态查询指令         | 登录后查询设备参数及状态,只读指令                |                       |
| SZ+TEL           | 获取当前设备 SIM 卡号码,将向用户电话号码 发送一条测试信息 | 读指令,无参                |
| SZ+READ          | 列出设备所有配置参数                       | 读指令,无参                |
| SZ+VER           | 列出设备软硬件版本信息                      | 读指令,无参                |

SZ02-C1 系列产品使用说明书

| SZ+THIRDADDR               | 读取第三个服务器地址                            | 读指令,无参 |
|----------------------------|---------------------------------------|--------|
| SZ+FOURTHADDR              | 读取第四个服务器地址                            | 读指令,无参 |
| SZ+FIFTHADDR               | 读取第五个服务器地址                            | 读指令,无参 |
| SZ+THIRDPORT               | 读取第三个服务器端口                            | 读指令,无参 |
| SZ+FOURTHADDR              | 读取第四个服务器端口                            | 读指令,无参 |
| SZ+FIFTHADDR               | 读取第五个服务器端口                            | 读指令,无参 |
| SZ+THIRDPROTOCOL           | 读取第三个服务器链接协议                          | 读指令,无参 |
| SZ+FOURTHPROTOCOL          | 读取第四个服务器链接协议                          | 读指令,无参 |
| SZ+FIFTHPROTOCOL           | 读取第五个服务器链接协议                          | 读指令,无参 |
| SZ+MULTMODE                | 读取 DTU 工作模式, ON 代表多服务器模式, OFF         | 读指令,无参 |
|                            | 代表主从服务器模式                             |        |
| 配置指令                       | 以下指令用于配置用户界面的参数                       |        |
| SZ+DUSER=                  | 设置用户手机,参数:支持11个字符名称设                  | 写指令,有参 |
|                            | 置,请勿设为空                               |        |
| SZ+DPSWD=                  | 设置用户密码,参数:支持6字节字符                     | 写指令,有参 |
| SZ+DEBUG=                  | 调试信息输出功能开关,参数:ON(开启)/OFF              | 写指令,有参 |
|                            | (关闭)                                  |        |
| SZ+BAUDRATE=               | 设置工作波特率,参数: 1200 <sup>~</sup> 4604800 | 写指令,有参 |
| SZ+CHECKBIT=               | 设置串口校验位,参数:NONE/ODD/EVEN              | 写指令,有参 |
| SZ+DATABIT=                | 设置串口数据位,参数:8bit/9bit                  | 写指令,有参 |
| SZ+BREAKBIT=               | 设置串口停止位:参数: 1bit/1.5bit/2bit          | 写指令,有参 |
| SZ+GNOD=                   | 设置网络接入点,参数:支持 40byte 名称设              | 写指令,有参 |
|                            | 置                                     |        |
| SZ+GUSER=                  | 设置网络接入用户名,参数:支持 16byte 名              | 写指令,有参 |
|                            | 称设置                                   |        |
| SZ+GPSWD=                  | 设置网络接入点密码,参数:支持 16byte 名              | 写指令,有参 |
|                            | 称设置                                   |        |
| SZ+PCENTERADDR=            | 设置主数据中心地址,自适应 IP 和域名,参                | 写指令,有参 |
|                            | 数:支持最大 49 个字符长度的地址设置                  |        |
| SZ+THIRDADDR=              | 设置第三个服务器地址                            | 与指令,有参 |
| SZ+FOURTHADDR=             | 设置第四个服务器地址                            | 与指令,有参 |
| SZ+FOURTHADDR=             | 设置第五个服务器地址                            | 与指令,有参 |
| SZ+PCENTERPORT=            | 设置主数据中心端口号,参数1-65535(服务               | 写指令,有参 |
|                            | 器提供)                                  |        |
| SZ+THIRDPORT=              | 设置第三个服务器端口                            | 与指令,有参 |
| SZ+FOURTHPORT=             | 设置第四个服务器端口                            | 与指令,有参 |
| SZ+FIFTHPORT=              | 设置第五个服务器端口                            | 与指令,有参 |
| SZ+THIRDPROTOCOL=TCP (UDP) | 设置第三个服务器连接协议                          | 写指令,有参 |

上海顺舟智能科技股份有限公司

🙆 顺舟智能

SHUNCOM AIOT构建万物互联的智慧世界

SZ02-C1 系列产品使用说明书

| SZ+FOURTHPROTOCOL=TCP (UDP) | 设置第四个服务器连接协议                   | 写指令,有参  |
|-----------------------------|--------------------------------|---------|
| SZ+FIFTHPROTOCOL=TCP (UDP)  | 设置第五个服务器连接协议                   | 写指令,有参  |
| SZ+REGENABLE=               | 设置上线注册包功能,擦拭农户 ON(开启)/OFF      | 写指令,有参  |
|                             | (关闭)                           |         |
| SZ+REGDATA=                 | 设置注册包内容,参数:支持60个字符长度           | 写指令,有参  |
|                             | 的自定义注册包内容                      |         |
| SZ+HEARTDATA=               | 设置心跳包内容,参数:支持60个字符长度           | 写指令,有参  |
|                             | 的心跳包内容                         |         |
| SZ+HEARTTIME=               | 设置心跳包发送间隔,参数0-65535(单位秒)       | 写指令,有参  |
| SZ+DEVSHOW=                 | 设置数据包加载设备标识功能,参数: ON (开        | 写指令,有参  |
|                             | 启)/OFF(关闭)                     |         |
| SZ+DEVICE=                  | 设置自定义标识内容,参数:支持16个字符           | 写指令,有参  |
|                             | 长度的内容                          |         |
| SZ+SMSCOM=                  | 设置短信收发功能,参数:ON(开启)/OFF(关       | 写指令,有参  |
|                             | 闭)                             |         |
| SZ+MULTMODE=                | 设置 DTU 工作模式,参数: ON (多服务器模式)    | 写指令,有参  |
|                             | /OFF(主从服务器模式)                  |         |
| SZ+LOOPCMDREAD=             | 设置 DTU 主动轮询指令, "轮询指令条目数        | 写指令,有参  |
|                             | (0~9),指定服务器(0~4),指令轮询间隔        |         |
|                             | (0 <sup>~</sup> 1440min),查询指令" |         |
| 设备功能操作指令                    | 参数修改后,使用以下指令进行处理               |         |
| SZ+RESET                    | 恢复出厂设置                         | 执行指令,无参 |
| SZ+SAVE                     | 保存参数并重启                        | 执行指令,无参 |
| SZ+QUIT                     | 退出配置指令                         | 执行指令,无参 |

## 十、特色功能指令

SZ02-C1 系列 CAT.1 DTU 支持服务器远程操作、配置,同时还支持通过短信远程操作、配置。 当进行远程操作配置时,需在指令前面加 password: 123456,这是 DTU 的安全密码,可以通过配 置工具进行修改。

| 远程指令                           | 功能参数说明      | 备注      |
|--------------------------------|-------------|---------|
| password:123456 REBOOT         | 重启          | 执行指令,无参 |
| password:123456 SZ+CTERREAD    | 读取服务器地址和端口号 | 读指令,无参  |
| password:123456 SZ+CENTER=     | 设置服务器地址和端口号 | 写指令,有参  |
| password:123456 SZ+REGDTREAD   | 读取注册包内容     | 读指令,无参  |
| password:123456 SZ+REGDATA=    | 设置注册包内容     | 写指令,有参  |
| password:123456 SZ+HEARTDTREAD | 读取心跳包       | 读指令,无参  |
| password:123456 SZ+HEARTDATA=  | 设置心跳包       | 写指令,有参  |

SZ02-C1 系列产品使用说明书

| password:123456 | SZ+HEARTTMREAD | 读取心跳包间隔时间                     | 读指令,无参 |
|-----------------|----------------|-------------------------------|--------|
| password:123456 | SZ+HEARTTIME=  | 设置心跳包间隔时间(0~65535,0代表不        | 写指令,有参 |
|                 |                | 开启)                           |        |
| password:123456 | SZ+RSSI        | 读取信号强度                        | 读指令,无参 |
| password:123456 | SZ+APNSET=     | 设置 APN, 参数:                   | 写指令,有参 |
|                 |                | apninfo, apnname, apnpassword |        |
| password:123456 | SZ+APNREAD     | 读取 APN                        | 读指令,无参 |
| password:123456 | SZ+VERREAD     | 读取版本号                         | 读指令,无参 |
| password:123456 | SZ+BKCTREAD    | 读取后台服务器                       | 读指令,无参 |
| password:123456 | SZ+BKCTER=     | 修改后台服务器,参数: IP,端口号            | 写指令,有参 |
| Password:123456 | SZ+DISPRSSI=   | 设置心跳包是否显示心跳强度,参数:ON           | 写指令,有参 |
|                 |                | (开启)/OFF(关闭)                  |        |

## 十一、联系方式

上海总部:

- 电话: 021-339339 88/78/68/58/28/18
- 传真: 021-339339 68 转 6808
- 邮箱: sales@shuncom.com

技术支持:

- 电话: 021-339339 88/78/68/58/28/18
- 邮箱: 8212@shuncom.com

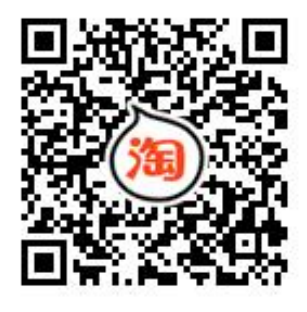

手机淘宝扫描二 维码,浏览顺舟 智能官方网店

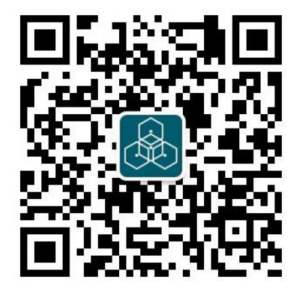

请扫描二维码, 关注我们的微信 服务号